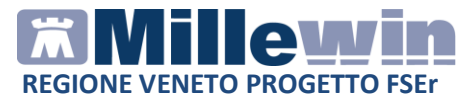

#### MILLEWIN – FSEr FASCICOLO SANITARIO ELETTRONICO REGIONALE

| MILLEWIN – DEMATERIALIZZAZIONE DELLA RICETTA                                              |
|-------------------------------------------------------------------------------------------|
| Dematerializzazione della ricetta e credenziali SAR Veneto 3                              |
| Prerequisiti per l'installazione e l'utilizzo 5                                           |
| POSTAZIONE MEDICO: Come stampare una ricetta dematerializzata6                            |
| Come cancellare una ricetta dematerializzata sulla postazione medico10                    |
| Come stampare una ricetta non dematerializzata11                                          |
| Come disattivare la stampa delle ricette dematerializzate12                               |
| POSTAZIONE PERSONALE DI STUDIO (PDS): impegnativa dematerializzata13                      |
| Personale di Studio – Gestione firmatari13                                                |
| Come selezionare il medico firmatario13                                                   |
| Come verificare il medico firmatario15                                                    |
| Personale di Studio – Registrazione di una impegnativa<br>dematerializzata16              |
| POSTAZIONE MEDICO: Ricezione delle impegnativa effettuate dal personale di studio (PdS)18 |
| Gestione studio – Impostazioni23                                                          |
| Gestione Studio – Dettaglio login in caso di rete locale24                                |
| Servizi anagrafici ed allineamento esenzioni25                                            |
| Acquisizione dati anagrafici di residenza e domicilio28                                   |

Millewin Versione 13.38.184 del 27/03/2015

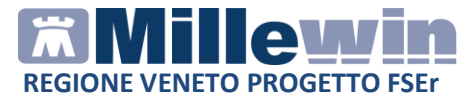

### **DATI PRODUTTORE**

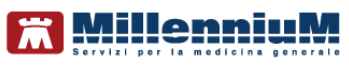

Via Di Collodi, 6/C 50141 – Firenze www.millewin.it

#### COME CONTATTARE L'ASSISTENZA TECNICA

Dal Lunedì al Venerdì dalle ore 8.30 alle ore 19.30, con orario continuato

Sabato dalle ore 9.00 alle ore 13.00

☎800 949502
 昼055 4554.420
 ☑assistenza.millennium@dedalus.eu

COME CONTATTARE L'UFFICIO COMMERCIALE

Dal Lunedì al Venerdì dalle ore 8.30 alle ore 18.00, con orario continuato

☎800 949502
昼055 4554.420
☑commerciale.millennium@dedalus.eu

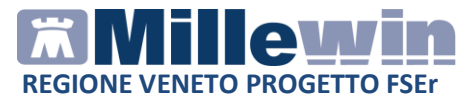

### **1** MILLEWIN – DEMATERIALIZZAZIONE DELLA RICETTA

#### Dematerializzazione della ricetta e credenziali SAR Veneto

La trasmissione elettronica delle prescrizioni mediche dematerializzate per la regione Veneto prevede l'invio del prescritto al SAR (servizio di accoglienza Regionale) che poi a sua volta invierà le prescrizioni al SAC (servizio di accoglienza centrale).

Nella prima fase le prescrizioni, nonostante la gestione dematerializzata, sono state ancora stampate su ricetta rossa. Dal 14 luglio 2014 la regione ha deciso di passare alla stampa su promemoria cartaceo per le prescrizioni farmaceutiche. Di seguito un esempio di stampa del promemoria cartaceo:

| SERVIZIO SANITARIO NAZIONA                                  | ALE RICETTA ELET                                    | TRONICA-PROMEMOR                     | IA PER L | 'ASSISTITO    |
|-------------------------------------------------------------|-----------------------------------------------------|--------------------------------------|----------|---------------|
| Regione Veneto                                              | 050A0                                               | 0115176574                           |          |               |
| COGNOME E NOME/INIZIALI DELL'ASS                            | ISTITO: ROSSI MARIO                                 |                                      |          |               |
| INDIRIZZO: VIA A. PIGAFETTA                                 | CAP: 31029 CITTA': VITTORIO VENETO                  | PROV: TV                             | PNCCLE   | 051E03F356O   |
| ESENZIONE: NON ESENTE SIG                                   | GLA PROVINCIA: TV CODICE ASL: 107<br>ALTRO:         | DISPOSIZIONI<br>PRIORITA' PRESCRIZIO | REGIONA  | ALI:<br>D,P): |
|                                                             | PRESCRIZIONE                                        |                                      | QTA      | NOTA          |
| (18B) AMOXICILLINA 1.000MG 12<br>(023086150) ZIMOX*12CPR 1G | UNITA' USO ORALE                                    |                                      | 1        |               |
|                                                             |                                                     |                                      |          |               |
| QUESITO DIAGNOSTICO:                                        |                                                     |                                      |          |               |
| N.CONFEZIONI/PRESTAZIONI: 1 TIP                             | PO RICETTA: Assist.SSN DATA: 04/08/2014             |                                      |          |               |
| CODICE AUTENTICAZIONE: 04082014                             | 1109121340000055156331                              | PNO                                  | CCLD51E  | 03F356O       |
| COGNOME E NOME DEL MEDICO: BIA                              | ANCHI MARIO                                         |                                      |          |               |
| Rilasciato ai sensi d                                       | ell'art.11, comma 16 del DL 31 mag 2010, n.78 e del | l'art.1. comma 4 del DM 2 nov 2      | 2011     |               |

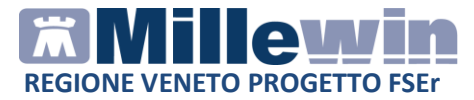

Dal 1 aprile 2015 è possibile de-materializzare anche le prescrizioni specialistiche con l'utilizzo di un catalogo degli accertamenti fornito dalla Regione Veneto CVP (Catalogo Veneto del Prescrivibile). Di seguito un esempio di stampa del promemoria degli accertamenti :

|                                                                                                    | RICETTA ELET                                                                                        | TRONICA-PROMEMORIA PE | R L'ASSISTITO       |
|----------------------------------------------------------------------------------------------------|----------------------------------------------------------------------------------------------------|-----------------------|---------------------|
| Regione Veneto                                                                                                    | 050A0                                                                                               | 0165253885            |                     |
| OGNOME E NOME/INIZIALI DELL'ASSI<br>IDIRIZZO: VIA DANTE ALIGHIERI 31                                                                  | ISTITO: MARIA BIANCHI<br>CAP: 30026 CITTA': PORTOGRUARO                                             | PROV: VE LZZ          | LRA93S58G888E       |
| SENZIONE: NON ESENTE SIC<br>IPOLOGIA PRESCRIZIONE(S,H):                                                                               | GLA PROVINCIA: VE CODICE ASL: 110<br>ALTRO:                                                         | DISPOSIZIONI REGIO    | ONALI:<br>J,B,D,P): |
|                                                                                                    | PRESCRIZIONE                                                                                        | QT/                   | A NOTA              |
| 89.52_2 ELETTROCARDIOGRAMM                                                                                                    | AA .                                                                                                | 1                     |                     |
|                                                                                                    |                                                                                                    |                       |                     |
|                                                                                                    |                                                                                                    |                       |                     |
| UESITO DIAGNOSTICO: Procedure di J                                                                                                    | oravanzione - Prova                                                                                 |                       |                     |
| UESITO DIAGNOSTICO: Procedure di<br>CONFEZIONUPRESTAZIONI: 1 TIP                                                                      | orevenzione - Prova<br>O RICETTA: Assist.SSN DATA: 30/03/2015                                       |                       |                     |
| UESITO DIAGNOSTICO: Procedure di J<br>CONFEZIONI/PRESTAZIONI: 1 TIP<br>ODICE AUTENTICAZIONE: 30032015                                 | orevenzione - Prova<br>O RICETTA: AssisLSSN DATA: 30/03/2015<br>1440119480000176535041              | FCCMRNS               | 6058E215W           |
| UESITO DIAGNOSTICO: Procedure di j<br>CONFEZIONI/PRESTAZIONI: 1 TIP<br>ODICE AUTENTICAZIONE: 30032015<br>OGNOME E NOME DEL MEDICO: RO | orevenzione - Prova<br>ORICETTA: Assist.SSN DATA: 30/03/2015<br>1440119460000176535041<br>SSI MARIO | FCCMRN5               | 6D58E215W           |

Per tutte le informazioni sull'utilizzo di Millewin per la de materializzazione delle prestazioni specialistiche si rimanda al manuale INSERIRE NOME DOCUMENTO ED EVENTUALE LINK

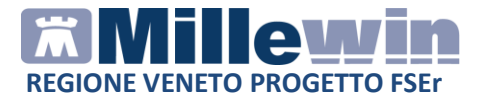

#### Prerequisiti per l'installazione e l'utilizzo

- Disporre di una connessione ad Internet attiva
- Verificare di aver installata almeno la versione Millewin 13.38.Sp1 (Versione 13.38.178 del 27 febbraio 2013)
- Disporre delle credenziali Veneto SAR da inserire in Scambio dati -> Integrazione DOGE -> Strumenti -> Opzioni -> Imposta credenziali VENETO (SAR)

| Millewin           |                               |
|--------------------|-------------------------------|
| INSERIRE           | CREDENZIALI                   |
| Intestatar         | io credenziali                |
| Credenziali VENETO | dell'intestatario selezionato |
| Username           |                               |
| Password           |                               |
|                    | ia password                   |
| Salva              | Annulla                       |

#### **ATTENZIONE!**

La password delle credenziali Veneto SAR ha una validità di 90 giorni, trascorsi i quali dovrà essere rinnovata direttamente dalla maschera di inserimento delle credenziali facendo click su *Cambia password*.

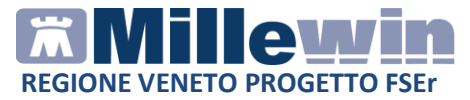

## **POSTAZIONE MEDICO:** Come stampare una ricetta dematerializzata

Di seguito riportiamo la procedura

- Procedere con la consueta procedura per effettuare la prescrizione
- Mandando in stampa la prescrizione appare la seguente videata dove è attivata di default la stampa del promemoria

| 🔚 Dati per stampa impegnativa   |                       |
|---------------------------------|-----------------------|
| ZIMOX*12CPR 1G Fascia A         | <b>Stampa</b> Annulla |
| Tipo ricetta: <b>Promemoria</b> |                       |

• Cliccare su Stampa

Ogni ricetta dematerializzata inviata alla stampante e stampata su carta bianca sarà poi inviata al SAR. L'esito dell'operazione sarà confermato da un messaggio nell'area di notifica in basso a destra dello schermo

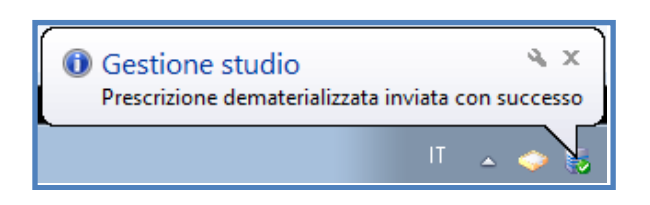

#### NOTE

Se si sceglie l'opzione oscurata non verranno riportati sulla stampa del promemoria i dati del paziente, ma viene riportata la seguente dicitura: Dati dell'assistito oscurati ai sensi dell'articolo 87 del 30 Giugno2013, n.196

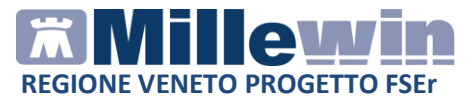

#### Di seguito un esempio di stampa della ricetta dematerializzata

| SERVIZIO SANITARIO NAZIONALE                                                  | RICETTA ELET                                      | TRONICA-PROMEMOR                   | IA PER L | ASSISTITO     |
|-------------------------------------------------------------------------------|---------------------------------------------------|------------------------------------|----------|---------------|
| Regione Veneto                                                                | 050A0                                             | 0115176574                         |          |               |
| COGNOME E NOME/INIZIALI DELL'ASSISTITO:<br>INDIRIZZO: VIA A. PIGAFETTA C      | ROSSI MARIO<br>CAP: 31029 CITTA': VITTORIO VENETO | PF DV: TV                          | PNCCLI   | D51E03F356O   |
| ESENZIONE: NON ESENTE SIGLA PR<br>TIPOLOGIA PRESCRIZIONE(S,H):                | OVINCIA: TV CODICE ASL: 107<br>ALTRO:             | DISPOSIZION<br>PRIORITA' PRESCRIZI | REGION   | ALI:<br>D,P): |
| (18B) AMOXICII LINA 1 000MG 12 UNITA'                                         | PRESCRIZIONE                                      |                                    | QTA      | NOTA          |
| (023086150) ZIMOX*12CPR 1G                                                    |                                                   |                                    | 1        |               |
|                                                                               |                                                   |                                    |          |               |
| QUESITO DIAGNOSTICO:<br>N.CONFEZIONI/PRESTAZIONI: 1 TIPO RICE                 | TTA: Assist.SSN DATA: 04/08/2014                  |                                    |          |               |
| CODICE AUTENTICAZIONE: 04082014110912<br>COGNOME E NOME DEL MEDICO: BIANCHI N | 21340000055156331<br>MARIO                        | PN                                 | CCLD51E  | 03F356O       |

La ricetta sarà provvista di :

- numerazione univoca (NRE = Numero Ricetta Elettronica) con codice NRE alfanumerico e relativo codice a barre (in alto a destra ed evidenziata in verde nell'immagine sopra riportata)
- codice di autenticazione della ricetta dematerializzata (evidenziato in rosso nell'immagine sopra riportata) che garantisce l'erogazione di quanto prescritto
- codice fiscale del paziente con relativo codice a barre (evidenziato in marrone nell'immagine sopra riportata)
- **cognome e nome del medico firmatario** (evidenziato in giallo nell'immagine sopra riportata).
- codice fiscale del medico con relativo codice a barre (evidenziato in viola nell'immagine sopra riportata)

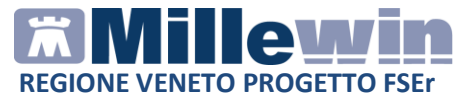

Il codice di autentificazione della ricetta de materializzata viene salvato nell'eco in basso a destra della cartella del paziente:

|                                                          | Richie | ste Vacci                                            | ni consigli                                    | 🔶 п        | Bd      | s                                                        | 00                                   | <u>Sca</u>                                     | denze |
|----------------------------------------------------------|--------|------------------------------------------------------|------------------------------------------------|------------|---------|----------------------------------------------------------|--------------------------------------|------------------------------------------------|-------|
|                                                          |        | Farmaci                                              |                                                |            | n       | • Posologi                                               | a                                    | ΕT                                             |       |
| 13.09.13                                                 |        | 🖌 <- nuova                                           | prescrizion                                    | e ->       |         |                                                          |                                      | NM                                             |       |
|                                                          |        | ZIMOX*                                               | 2CPR 1G                                        |            | 1       |                                                          |                                      | CD                                             | A     |
|                                                          |        | ✓ VOLTAR                                             | EN*21CPR                                       | 100M       | G1      |                                                          |                                      | CD                                             | A     |
|                                                          |        | ✓ AULIN*3                                            | OCPR 100N                                      | /IG        | 1       |                                                          |                                      | CD                                             | A     |
| 12.09.13                                                 |        | CARDIO                                               | ASPIRIN*3                                      | OCPR       | 61      |                                                          |                                      | CD                                             | A     |
|                                                          |        | ZIMOX*                                               | 2CPR 1G                                        |            | 1       |                                                          |                                      | CD                                             | A     |
| Accertam                                                 | enti   | Pressione<br>Certificato                             | Certificati                                    | Esena      | z.      | Inizio                                                   | scar                                 | ienza                                          |       |
|                                                          | ++     | Certificato                                          |                                                | <i>g</i> g | 7       | Inizio                                                   | scad                                 | lenza                                          |       |
| 13.09.13                                                 |        | Contificant                                          |                                                | -          | - 2     | 00/07/40                                                 | 07.0                                 | 7 20 40                                        |       |
| 10 117 111                                               |        | Certificat                                           | 0 INPS                                         |            | 2       | 06/07/10                                                 | 07.0                                 | 7.2010                                         | •     |
| 00.07.10                                                 |        | Contificant                                          | ~ INDC                                         |            |         | 00/07/40                                                 | 07.0                                 | 7 2040                                         |       |
| 06.07.10                                                 |        | Certificat                                           |                                                |            | 2       | 06/07/10                                                 | 07.0                                 | 7.2010                                         | -     |
| 06.07.10<br>01.07.10                                     |        | Certificat<br>Certificat                             | o INPS<br>o INPS<br>o INPS                     |            | 2       | 06/07/10<br>01/07/10<br>01/07/10                         | 07.0                                 | 7.2010                                         | R     |
| 06.07.10<br>01.07.10<br>01.07.10                         |        | Certificat<br>Certificat<br>Certificat               | o INPS<br>o INPS<br>o INPS<br>o INPS           |            | 2 2 3   | 06/07/10<br>01/07/10<br>01/07/10<br>10/06/10             | 07.0<br>02.0<br>02.0                 | 7.2010<br>7.2010<br>7.2010<br>6.2010           | RR    |
| 06.07.10<br>01.07.10<br>01.07.10<br>10.06.10<br>04.06.10 |        | Certificat<br>Certificat<br>Certificat<br>Certificat | o INPS<br>o INPS<br>o INPS<br>o INPS<br>o INPS |            | 2 2 3 3 | 06/07/10<br>01/07/10<br>01/07/10<br>10/06/10<br>01/06/10 | 07.0<br>02.0<br>02.0<br>12.0<br>03.0 | 7.2010<br>7.2010<br>7.2010<br>6.2010<br>6.2010 | 泉泉泉泉  |

#### **ATTENZIONE!**

Qualora la sequenza per la stampa dematerializzata non si concluda con esito positivo (mancanza di connessione a Internet, servizi SAR non disponibili, esito negativo della verifica del SAR sulla correttezza dei dati della prescrizione, ecc) sarà possibile stampare una ricetta rossa.

L'immagine riporta di seguito un esempio di errore:

# REGIONE VENETO PROGETTO FSER

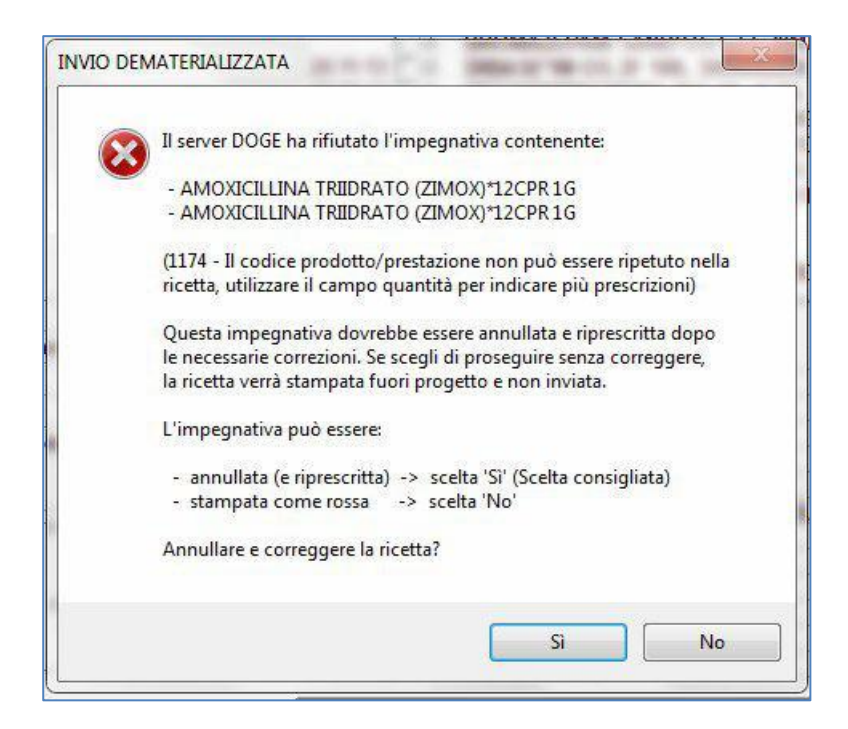

In presenza di tali messaggi è consigliabile annullare la prescrizione e ripeterla dopo le dovute correzioni, rispondendo: *SI* alla domanda (scelta consigliata).

Se invece si risponde NO e si decide di proseguire senza correggere la ricetta, questa verrà stampata senza NRE e protocollo di autenticazione e quindi non inviata.

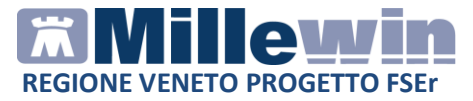

La prescrizione dei farmaci in distribuzione per conto (DPC), farmaci della terapia del dolore (TDL) o sostanze psicotrope vengono stampate su ricetta rossa con solo valore NRE ed inviata al SAR.

Nello specifico queste prescrizioni vengono inviate da queue consumer (gestore della coda) con messaggio di "Prescrizione inviata con successo"

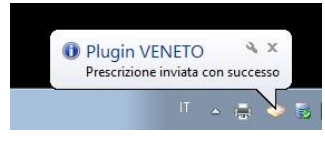

# Come cancellare una ricetta dematerializzata sulla postazione medico

#### **ATTENZIONE!**

La cancellazione di una prescrizione dematerializzata può essere effettuata solo dal MMG

La cancellazione di una prescrizione in Millewin comporta la cancellazione automatica della prescrizione dematerializzata. La cancellazione del relativo promemoria sarà notificata al SAR.

L'esito dell'operazione sarà confermato da un messaggio nell'area di notifica in basso a destra dello schermo

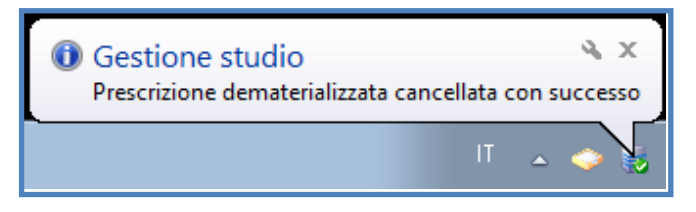

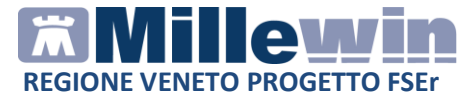

#### Come stampare una ricetta non dematerializzata

- Effettuare la prescrizione
- Inviarla in stampa
- Scegliere dal menu a tendina l'opzione Rossa.

| 🛗 Dati per stamp | a impegnativa  |                |
|------------------|----------------|----------------|
| ZIMOX*12CF       | PR 1G Fascia A | Stampa Annulla |
| Tipo ricetta:    | Promemoria     |                |

La ricetta verrà comunque inviata al SAR, stampata con valore NRE ma senza protocollo di autenticazione. L'invio sarà gestito dal gestore della coda con messaggio:

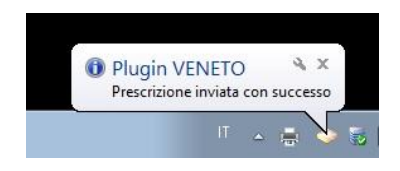

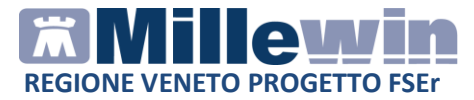

#### Come disattivare la stampa delle ricette dematerializzate

Per disattivare la stampa della dematerializzata procedere da:

- Scambio dati-> Integrazione DOGE -> Strumenti ->Opzioni
- Fare click su *DEMAT VENETO (SAR) attivata* al fine di deselezionare l'opzione

| Opzioni          | • | 1 | DEMAT VENETO (SAR) attivata         |
|------------------|---|---|-------------------------------------|
| essione alla ASL |   |   | Promemoria farmaci su ricetta rossa |
| o suo associato) |   |   | Imposta credenziali VENETO (SAR)    |
| • •              | 2 |   | Imposta credenziali DOGE            |
|                  |   |   | Imposta credenziali SOGEI           |
|                  |   |   | Configura proxy                     |
| anagrafica       |   |   | Configura server NRE                |
|                  | 1 |   | Configura server PDS                |

• Per rendere effettiva la modifica è necessario chiudere e riavviare Millewin

Al successivo avvio di Millewin non sarà più attiva la dematerializzazione della ricetta.

Ripetere la procedura sopra descritta, attivando l'opzione *DEMAT VENETO (SAR) attivata* nel caso in cui si desideri attivare la stampa delle ricette de materializzate.

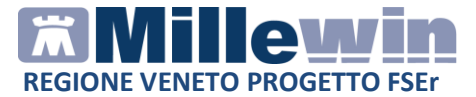

# POSTAZIONE PERSONALE DI STUDIO (PDS): impegnativa dematerializzata

#### ATTENZIONE!

La versione del software Millewin per la stampa della dematerializzata presenta importanti novità tra le quali la nuova gestione del Personale di Studio (infermiera, segretaria, ecc.)

Nel contesto della dematerializzazione non sarà possibile per il Personale di Studio (PdS) stampare direttamente la ricetta, perché solo il MMG è autorizzato a invocare i servizi del SAR per le fasi di:

- 1. verifica preventiva della correttezza formale dei dati della prescrizione
- 2. ritorno del codice autenticazione per la stampa

Pertanto il PdS (collaboratore) preparerà la prescrizione che successivamente il MMG, dopo sua verifica, invierà al SAR per ottenere i dati per la stampa.

#### Personale di Studio – Gestione firmatari

Sulla postazione del personale di studio (PdS), dopo il login in Millewin, comparirà la videata Gestione Firmatari dove è possibile scegliere il medico "sostituto" che effettuerà la validazione dei dati per l'invio delle prescrizione e la stampa.

### Come selezionare il medico firmatario

Se un medico è assente, il personale di studio può indicare il sostituto (medico presente in quel momento in studio) che approva e stampa e invia le ricette per i pazienti del medico assente.

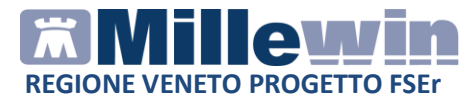

• La videata mostrata dopo il login è quella di seguito:

| Server and the American second shifter | a na hi anna shi d | <u> </u> |   |
|----------------------------------------|--------------------|----------|---|
| Medico titolare                        | Sostituito da      |          |   |
| AMMINISTRATORE SISTEMA                 |                    | Scegli   | × |
| ALFA                                   |                    | Scegi    | × |
| VINCENZO                               |                    | Scegli   | × |
| MAURO                                  |                    |          | × |
| OTELLO                                 |                    | Scegli   | × |
| GIORGIO                                |                    | Scegli   | × |
| ANTONIO                                |                    | Scegli   | × |

- In corrispondenza del medico assente premere il tasto Scegli
- Selezionare il medico che invierà le prescrizioni al posto del medico assente. Nell'esempio di seguito riportato il Dr. Mauro verrà sostituito dal Dr. Vincenzo

| e un medico e assente scegli chi fitt | na per lui oppure chiudi |          |
|---------------------------------------|--------------------------|----------|
| Medico titolare                       | Sostituito da            |          |
| AMMINISTRATORE SISTEMA                |                          | Scegi x  |
| ALFA                                  |                          | Scegli x |
| VINCENZO                              |                          | Scegli x |
| MAURO                                 | VINCENZO                 | Scegli x |
| OTELLO                                |                          | Scegli x |
| GIORGIO                               |                          | Scegli   |
| ANTONIO                               |                          | Scegli x |

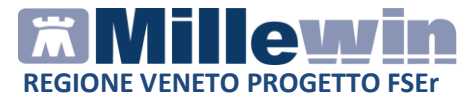

#### Come verificare il medico firmatario

Nella videata *Ricerca paziente* di Millewin, selezionando un paziente, è possibile visualizzare il Medico che effettuerà la **validazione, la stampa e l'invio della prescrizione**. Nell'esempio di seguito riportato per il paziente Bianchi Mario il firmatario risulta essere il medico "Vincenzo"

| ■ ▲ > 回 圖 作 &                                                    | 1                                                                                                    | 2 10                 |                                                                                                   |
|------------------------------------------------------------------|----------------------------------------------------------------------------------------------------|----------------------|---------------------------------------------------------------------------------------------------|
| Pazienti di<br>D Tutti OV.                                       | Mostra solo<br>SSN O Speciali O L.P. O Revecati O Deceduti O Tutti (                                                                                                    | ORRS                 | Uscia                                                                                             |
| Cerca in<br>⊕ Tutto l'archivio ○ Agenda<br>⊃ Scadenze ○ Registro | Cerce BIANCH<br>© Cognome O Nome O Nascita O Altro Ultimi contati<br>Routlado dela ricerca in Archivio del pazienti SSN attivi con Cognome che inzio<br>BANCH: trovido un paziente | visita<br>i<br>s per | Nuovo paziente                                                                                    |
| Nascondi<br>Collegamenti                                         | BIANCHI Mario e18155 MAURO                                                                                                    | -                    | Cancella paziente<br>Espot                                                                        |
| RRS NET Freenet<br>OSM net                                       |                                                                                                    |                      | Accesso veloce                                                                                    |
| Riepilogo attività<br>Import                                     | Firmatario Vincenzo<br>Anagrafia: BRINCH Mario CF: EINCMRA66A01A6621<br>Bari 01/01/66 47 anni                                                                                      | ^                    | Cronologia visite                                                                                 |
| Maura<br>Vincenza                                                | Eamiliat nessure<br>Conserve al traffamente date non registrato                                                                                                    |                      | Literacie         6.vaccini           2.accert         7.esenz.           3.press.         8.mBds |
| Gestione Firmatari<br>Cambia utente                              |                                                                                                    |                      | 4.richieste 9.consiali<br>5.certificati                                                           |

 In qualunque momento dell'attività lavorativa sarà possibile modificare le impostazioni dei medici firmatari mediante il tasto Gestione Firmatari posto in basso a sinistra della finestra

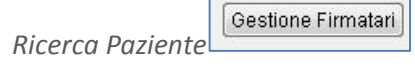

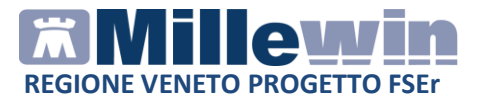

• Nella videata **Gestione Firmatari** per rimuovere una sostituzione attiva premere il tasto in corrispondenza del medico interessato

| Medico titolare       | Sostituito da |          |
|-----------------------|---------------|----------|
| MMINISTRATORE SISTEMA |               | Scegli x |
| LFA                   |               | Scegli x |
| /INCENZO BINI         |               | Scegli   |
| MAURO                 | VINCENZO      | Scegli x |
| DTELLO ROSSINI        |               | Scegli x |
| GIORGIO               |               | Scegli x |
|                       |               | Scedi V  |

# Personale di Studio – Registrazione di una impegnativa dematerializzata

Di seguito riportiamo la procedura per effettuare la registrazione di una impegnativa dematerializzata da parte del **personale di studio** (PDS)

#### ATTENZIONE!

Per l'utente *Segretaria* è importante che in Millewin sia registrato il codice fiscale: verificare dal menu *Utente -> Dati Personali*.

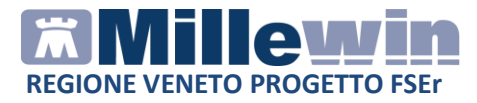

- Dopo aver effettuato il login in Millewin come utente Segretaria comparirà la videata *Gestione Firmatari*, dove è possibile scegliere il medico "sostituto" che effettuerà la firma "elettronica" per l'invio delle prescrizioni dematerializzate
- Nel caso in cui non sia necessario indicare alcuna sostituzione, chiudere la finestra dal tasto di chiusura posto nella parte in alto a destra della finestra stessa. Le ricette registrate dal Personale di Studio verranno inviate al Medico titolare del paziente

Per ulteriori dettagli sulla videata *Gestione Firmatari* seguire le istruzioni riportate nel paragrafo precedente "**Personale di Studio – Gestione firmatari**"

- Effettuare la prescrizione con la consueta procedura
- Mandando in stampa la prescrizione appare la seguente videata dove è attivata di default la stampa del promemoria

| 🔀 Dati per stampa impegnativa   |                |
|---------------------------------|----------------|
| ZIMOX*12CPR 1G Fascia A         | Stampa Annulla |
| Tipo ricetta: <b>Promemoria</b> |                |

- Cliccare su Stampa
- L'esito della registrazione dell'impegnativa sarà confermato da un messaggio nell'area di notifica in basso a destra dello schermo

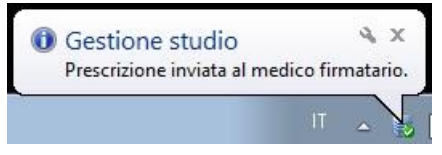

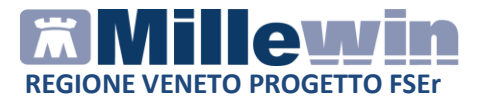

# **POSTAZIONE MEDICO: Ricezione delle impegnativa effettuate dal personale di studio (PdS).**

• Per le prescrizioni registrate dall'utente "Segretaria", il Medico riceverà nell'area di notifica di Windows della sua postazione un avviso "*Ci sono N prescrizioni in attesa*". Di seguito riportiamo un esempio:

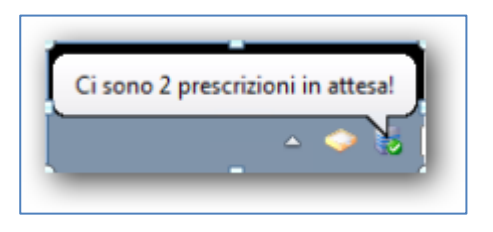

• Per visualizzare l'elenco delle impegnative ricevute dal Personale di Studio, il Medico dovrà selezionare *Gestione studio* (in basso nella barra delle applicazioni di windows)

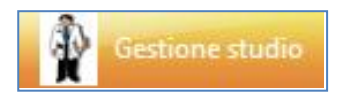

 L'elenco delle prescrizioni ricevute dal Personale di studio saranno di colore bianco (in attesa di essere inviate), quelle effettuate dal medico saranno di colore verde, mentre quelle annullate saranno di colore grigio

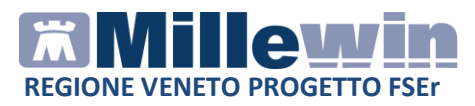

| Impostazioni ?<br>Elenco ricette                                                                                                    | Vsualizzazione                                 |
|----------------------------------------------------------------------------------------------------|------------------------------------------------|
| Aggioma Seleziona Check Data 11/09/1318-19-30 11/09/1318-14-49 11/09/1318-14-26 11/09/1318-11-47 11/09/1318-11-47                                                                                                    | CARRI Tommaso                                  |
| 11/09/13 18:02:00                                                                                                    |                                                |
| 11/09/13 (7:936)<br>11/09/13 (7:980)<br>11/09/13 (7:980)<br>11/09/13 (7:56 20)<br>11/09/13 (7:56 20)<br>11/09/13 (7:381)<br>11/09/13 (7:37:07)<br>11/09/13 (5:0306)<br>11/09/13 (5:0306)<br>11/09/13 (5:0306)<br>11/09/13 (5:0306)<br>11/09/13 (5:0306)<br>11/09/13 (5:0306)<br>11/09/13 (5:0306)<br>11/09/13 (5:0306) | AMOXICILINA TRIDRATO (ZIMOX)*12CPR 1G Fascia A |
| INVIA CANCELLA                                                                                                    | Stalo invio ricetta                            |

#### **IMPORTANTE!**

Per visualizzare tutte le prescrizioni del giorno è necessario, in Gestione Studio, disattivare l'opzione: Nascondi prescrizioni stampate/inviate presente nel menu Impostazioni.

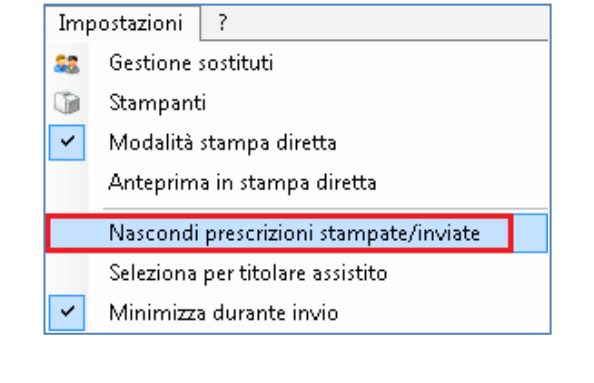

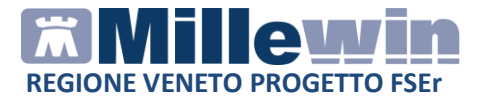

Selezionare l'impegnativa ed inserire il flag come mostrato di seguito:

| 🤁 Aggio | rna 🛛 💓 Seleziona |   |
|---------|-------------------|---|
| Check   | Data              | 1 |
|         | 11/09/13 18:19:30 | L |
|         | 11/09/13 18:14:49 | L |
|         | 11709/13 18:14:26 | L |
|         | 11/09/13 18:11:47 | L |
|         | 11/09/13 18:08:30 | L |
|         | 11/09/13 18:02:00 | L |
|         | 11/09/13 17:59:56 | L |
|         | 11/09/13 17:58:50 | L |
| 1       | 11/09/13 17:56:20 | L |

In questa fase il medico può decidere di:

### • Stampare la prescrizione

fare clic sul pulsante *Invia*: posto in basso a sinistra della videata di *Gestione studio* per inviare

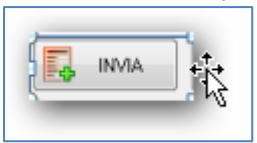

In questo caso i dati delle prescrizioni saranno inviati al SAR per acquisire il codice di autenticazione che sarà stampato sulla ricetta.

• Cancellare le proposte di prescrizione

fare clic sul pulsante *Cancella* per annullare l'invio della prescrizione

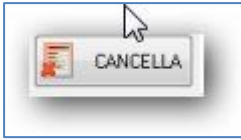

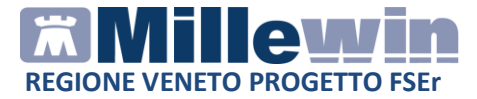

Verrà mostrata a video la possibilità di scelta se cancellare direttamente oppure inviando una motivazione al personale di studio:

Elimina Elimina con motivazione

Scegliendo "Elimina con motivazione" apparirà una successiva schermata che permetterà di indicare il motivo della cancellazione che varrà poi notificata al personale di studio

| ninazione r | etta |
|-------------|------|
| Motivazion  |      |
| [           | ]    |
|             | Ok   |
|             |      |

#### **ATTENZIONE!**

Cliccando sul pulsante *cancella*, viene annullato l'invio alla stampa della prescrizione, ma la prescrizione non viene cancellata. La cancellazione deve essere effettuata seguendo la consueta procedura nella cartella del paziente.

 Se il medico decide di inviare la prescrizione, una volta ricevuto il codice di autenticazione, la ricetta mostrata in *Gestione studio* viene automaticamente inviata al SAR. L'esito dell'operazione sarà confermato da un messaggio nell'area di notifica in basso a destra dello schermo

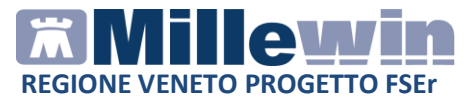

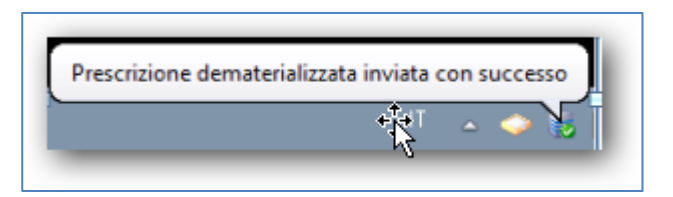

La ricetta verrà inviata alla stampante del medico. Per inviare la stampa sulla stampante utilizzata dal Personale di Studio seguire le indicazione riportate nel paragrafo seguente: *Configurazione stampanti Gestione studio* 

Quando il medico riceve una prescrizione dal personale di studio è possibile selezionando la prescrizione ricevuta in gestione studio aprire direttamente la cartella clinica dell'assistito semplicemente

Apri cartella dell'assistito

cliccando sul tasto 🚨

| 🛊 Gestione studio                                                                                                   |                                                                                                    |
|----------------------------------------------------------------------------------------------------|----------------------------------------------------------------------------------------------------|
| Importationi ?<br>Elenco icute<br>Agricona Selectona<br>Agriconte de defisitito<br>Denot Dena<br>Ostropi e positico | Visualizzatione Visualizzatione Visualizzation                                                                                                    |
|                                                                                                    | AMCXCILLINA TRIDRATO (VELAMOX)12CPR DISP 1G Fascia A<br>N° Conf: UNO<br>1 0 6 0 6 0 8 1 4                                                                                                    |
|                                                                                                    |                                                                                                    |
|                                                                                                    | State trivin certa<br>State trivin certa<br>State |

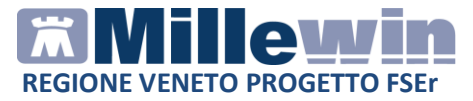

#### Gestione studio – Impostazioni

Nel menu *Impostazioni* di *Gestione studio* sono presenti le seguenti opzioni:

• Seleziona per titolare assistito: è possibile suddividere le prescrizioni ricevute dalla segretaria in base al medico titolare del paziente

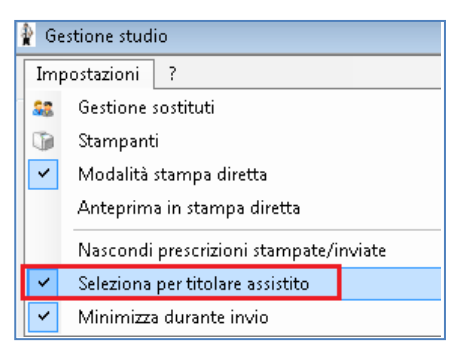

- Nascondi prescrizioni stampate/inviate: è possibile non visualizzare le prescrizioni già stampate (in modo da visualizzare solo le impegnative della segretaria da inviare e da stampare)
- Anteprima in stampa diretta: deselezionando questa opzione, durante la stampa di una prescrizione, non verrà visualizzata l'anteprima
- Minimizza durante invio: selezionando questa opzione l'applicativo Gestione studio si ridurrà ad icona dopo aver premuto il tasto Invia. Le prescrizioni selezionate verranno inviate automaticamente e durante tale procedura non sarà possibile aprire a tutto schermo l'applicativo Gestione studio

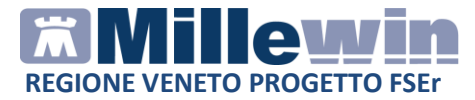

### Gestione Studio – Dettaglio login in caso di rete locale

In caso di rete locale è importante il login *dell'applicativo Gestione studio.* Di seguito il dettaglio di login:

• Accesso a Millewin sulla postazione principale (PC Server). L'utente riceverà nell'area di notifica di windows della propria postazione l'avviso visualizzato nella immagine seguente:

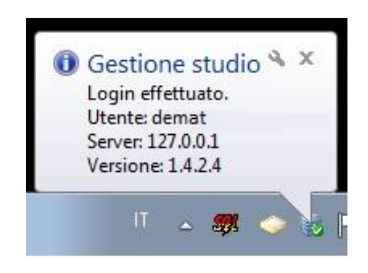

Come indirizzo "Server" verrà riportato il localhost (127.0.0.1)

Di seguito il dettaglio di login di *Gestione studio* sulle postazioni secondarie (PC client):

 All'avvio di Millewin l'utente riceverà nell'area di notifica di windows il messaggio di login di *Gestione studio* e verrà visualizzata la seguente immagine (riportiamo un esempio):

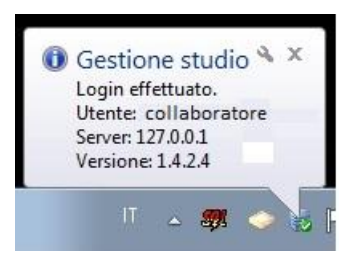

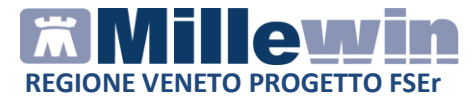

#### Servizi anagrafici ed allineamento esenzioni

#### ALLINEAMENTO SINGOLA ANAGRAFICA (QUERY PAZIENTE):

Con il nuovo aggiornamento eseguendo un allineamento della singola anagrafica l'aggiornamento dati avviene invocando i servizi verso il SAR.

Per eseguire l'allineamento bisogna accedere nel paziente e poi nel menu SCAMBIO DATI => INTEGRAZIONE DOGE cliccare su RICEVI (tasto evidenziato in rosso nell'immagine sotto riportata)

| Ricezione anagrafica  | Ricen           | ca dati su assistito corrente                        |
|-----------------------|-----------------|------------------------------------------------------|
| Ricevi                |                 | Lista referti presenti sul server aziendale/regional |
|                       | dalla data:     |                                                      |
| Registrazione privacy | ☑11/05/2014 🔟 🕶 |                                                      |
| Imposta               | (gg-mm-aaaa)    |                                                      |
| Invio Patient Summary | Elenca          |                                                      |

I campi obbligatori che vengono trasmessi con l'allineamento singolo sono:

- Codice Fiscale
- MPI regionale
- Nome e Cognome
- Sesso
- Data di nascita
- Cod. catastale di nascita e ISTAT
- Cittadinanza
- Esenzioni certificate dalle ULSS, escluse quelle a discrezione del MMG (es.15 gravidanza) e quelle protette da privacy (es. HIV)
- Data inizio e fine validità esenzioni
- Data decorrenza e scadenza MMG

I campi riferiti alla residenza e/o al domicilio del paziente sono non obbligatori e quindi non vengono passati di default.

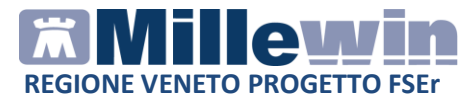

Per acquisirli e necessario selezionarli impostando il flag dalla maschera di acquisizione delle anagrafiche.

|                            |                           | Anagrafica aziendale/regionale                       |                                                               | Anagrafica identificata in MW                                                                                                    |
|----------------------------|---------------------------|------------------------------------------------------|---------------------------------------------------------------|----------------------------------------------------------------------------------------------------|
| Codice sanitario (*)       | 1                         | 790664241                                            |                                                               | 790664241                                                                                                    |
| Codice TEAM (*)            |                           |                                                      |                                                               |                                                                                                    |
| Telefono (*)               |                           | 3398742088                                           |                                                               |                                                                                                    |
| Cellulare (*)              |                           |                                                      |                                                               |                                                                                                    |
| E-mail (*)                 |                           |                                                      |                                                               |                                                                                                    |
| ASCITA                     |                           |                                                      |                                                               |                                                                                                    |
| Data nascita (OBBL.)       |                           | 1980-04-30                                           |                                                               | 1980-04-30                                                                                                    |
| Codice comune ISTAT (OBBL. |                           | 024008                                               |                                                               | 24008                                                                                                    |
| Comune (OBBL.)             |                           | vedi (**)                                            |                                                               | ARZIGNANO                                                                                                    |
| ECESSO                     |                           |                                                      |                                                               |                                                                                                    |
| Data decesso (*)           |                           |                                                      |                                                               |                                                                                                    |
| CELTA E REVOCA             |                           |                                                      |                                                               |                                                                                                    |
| Data scetta (OBBL.)        |                           | 2007-07-30                                           |                                                               | 2007-07-30                                                                                                    |
| Data revoca (OBBL.)        |                           |                                                      |                                                               |                                                                                                    |
| Motivo revoca (*)          |                           |                                                      |                                                               |                                                                                                    |
| SIDENZA                    |                           |                                                      |                                                               |                                                                                                    |
| Via / Piazza (*)           |                           | CAL DE LIVERA, 187/1                                 |                                                               | CAL DE LIVERA                                                                                                    |
| Seleziona tutt             | i: 🔳                      | (selezionati solo i campi attendibili) (v. nota (*)) | (OBBL.) car<br>(*) per i can<br>(**) per i ca<br>che Millewin | mpo da acquisire obbligatoriamente per il progetto<br>npi con asterisco l'asl NON garantisce l'attendibilità del da<br>mpi ricevuti vuoti viene mantenuto il valore Millewin salvo<br>n riconosca che è incompatibile con gli altri campi ricevut |
|                            | Aggiorna l'anagrafica Mil |                                                      | ewin                                                          | Descrizione<br>Posiziona il mouse su<br>una delle voci a flanco<br>per leggerne la<br>descrizione                                                                                                    |

Nell'immagine sopra riportata nella colonna di sinistra vengono riportati i dati trasmessi dalla Regione mentre nella colonna di destra i dati presenti in Millewin. Il campo evidenziato in rosso è un campo obbligatorio, cioè che verrà trasmesso obbligatoriamente a prescindere dall'attivazione del relativo flag.

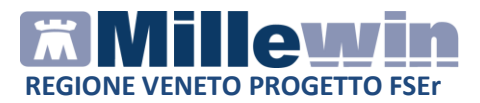

|       | Anagrafica aziendale/regionale                                            |                                                                                                    | Anagrafica identificata in MW                                                                                                    | 1                                                                                                    |
|-------|---------------------------------------------------------------------------|----------------------------------------------------------------------------------------------------|----------------------------------------------------------------------------------------------------|----------------------------------------------------------------------------------------------------|
|       |                                                                           |                                                                                                    |                                                                                                    | 1                                                                                                    |
|       | 026092                                                                    | 2                                                                                                    | 6092                                                                                                    |                                                                                                    |
|       |                                                                           | (0                                                                                                    | lomicilio non presente perchè uguale a residenza)                                                                                                    |                                                                                                    |
|       | CAL DE LIVERA, 187/1                                                      |                                                                                                    |                                                                                                    |                                                                                                    |
|       |                                                                           |                                                                                                    |                                                                                                    |                                                                                                    |
|       | 31029                                                                     |                                                                                                    |                                                                                                    |                                                                                                    |
|       |                                                                           |                                                                                                    |                                                                                                    |                                                                                                    |
|       |                                                                           |                                                                                                    |                                                                                                    |                                                                                                    |
|       | 026092                                                                    |                                                                                                    |                                                                                                    |                                                                                                    |
|       |                                                                           |                                                                                                    |                                                                                                    |                                                                                                    |
|       |                                                                           |                                                                                                    |                                                                                                    |                                                                                                    |
|       |                                                                           |                                                                                                    |                                                                                                    |                                                                                                    |
|       |                                                                           |                                                                                                    |                                                                                                    |                                                                                                    |
|       |                                                                           |                                                                                                    |                                                                                                    |                                                                                                    |
|       | 107                                                                       | 1                                                                                                    | 07                                                                                                    |                                                                                                    |
|       | 050                                                                       | 0:                                                                                                    | 50                                                                                                    | Ĩ                                                                                                    |
|       |                                                                           |                                                                                                    |                                                                                                    | 1                                                                                                    |
| ti: 🔳 | (selezionati solo i campi attendibili) (v. nota (*)) (OE (*)) (*) (*) (*) | BL.) cam<br>∋ericam<br>pericam<br>Millewin                                                                                                    | po da acquisire obbligatoriamente per il progetto<br>oi con asterisco l'asl NON garantisce l'attendibilità dei de<br>pi ricevuti vuoti viene mantenuto il valore Millewin salvo<br>riconosca che è incompatibile con gli attri campi ricevut | atc<br>,<br>i                                                                                                    |
|       | Aggiorna l'anagrafica Millewin                                            | n                                                                                                    | Descrizione<br>Posiziona il mouse su<br>una delle voci a fianco<br>per leggerne la<br>descrizione                                                                                                    |                                                                                                    |
|       |                                                                           |                                                                                                    |                                                                                                    |                                                                                                    |
|       |                                                                           | Anagrafica aziendale/regionale         026002         CAL DE LIVERA, 187/1         31029         026092         026092         050         107         050         107         050         117         050         1107         050         118         (selezioneti solo i campi attendibili) (v. nota (*)) (OE (*))         (*)         (*)         (*)         (*)         (*)         (*)         (*)         (*)         (*)         (*)         (*)         (*)         (*)         (*)         (*)         (*)         (*)         (*)         (*)         (*)         (*)         (*)         (*)         (*)         (*)         (*)         (*)         (*)         (*)         (*)         (*)         (*)         (*)         * | Anagrafica aziendale/regionale                                                                                                    | Anagrafica aziendale/regionale       Anagrafica identificata in MW         026092       20092         CAL DE LIVERA, 187/1       (donicilio non presente perchè uguale a residenze)         CAL DE LIVERA, 187/1 |

Nell'immagine sopra riportata, invece, il campo evidenziato in verde è un campo non obbligatorio, cioè non verrà trasmesso obbligatoriamente. Verrà trasmesso ed acquisito solo se volutamente andiamo ad attivare il flag corrispondente.

Per quanto concerne l'utilizzo dei servizi di scarico delle notifiche anagrafiche (nuovi dati), di allineamento massivo e dei referti nelle ULSS dov'è previsto resta al momento tutto invariato, cioè vengono scaricati esponendo i servizi verso la piattaforma aziendale con la necessità di collegare la VPN se prevista.

Si rimanda alle funzioni previste per il progetto Doge.

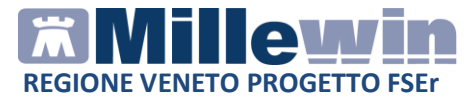

Si precisa che utilizzando i servizi anagrafici le esenzioni verranno trasmesse in modalità **MASTER**. Tale modalità di trasmissione delle esenzioni prevede che prevale rispetto all'esenzioni presenti in cartella clinica sempre quello che la Asl/Regione sta trasmettendo.

Esempio : se in cartella clinica è presente un esenzione non prevista a seguito dell'allineamento anagrafico questa verrà disattivata.

Nell'ipotesi in cui il medico non scarichi abitualmente gli allineamenti anagrafici è consigliabile scaricare un allineamento anagrafico massivo.

#### Acquisizione dati anagrafici di residenza e domicilio

In questa nuova versione nella finestra dei dati anagrafici di Millewin il domicilio, a differenza di quanto avveniva in precedenza, verrà sempre visualizzato, anche quando uguale alla residenza. In sostanza se lo visualizziamo vuoto è perché effettivamente il campo in questione è vuoto. Per facilitare la registrazione anagrafica al medico è stato al contempo aggiunto, nella maschera dell'anagrafiche del paziente, il bottone "Riempi domicilio con la residenza" che se cliccato va a riempire il domicilio con i dati censiti come residenza.

| Residen   | za              | Domicilio |  |
|-----------|-----------------|-----------|--|
| Via/P.zza | via roma        | Via/P.zza |  |
| N"        | 8               | N°        |  |
| CAP       | 31029           | CAP       |  |
| Comune    | VITTORIO VENETO | Comune    |  |
| Provincia | TV              | Provincia |  |